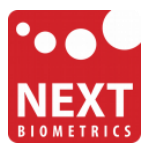

## NB-3010-U

# Windows 8.1 installation guide

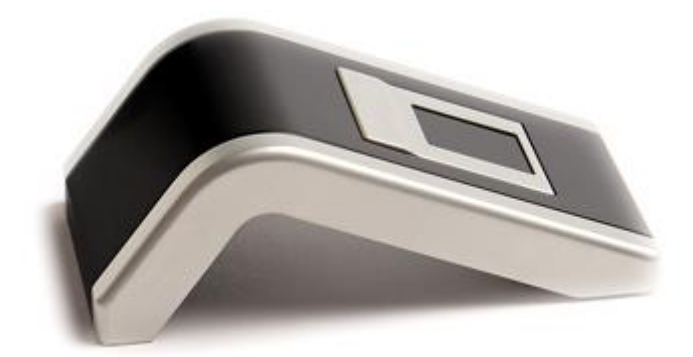

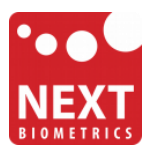

#### **Device installation**

**Plug the NB-3010-U Oyster reader** to a USB port and let the system to install the latest Windows driver automatically from Windows Update Service.

|                                                                                                    | × |
|----------------------------------------------------------------------------------------------------|---|
| Device Setup                                                                                                    |   |
| Installing device Please wait while Setup installs necessary files on your system. This may take several minutes. |   |
| Clos                                                                                                    | e |

### Adding Fingerprint for Your Windows Account

1) Open PC settings

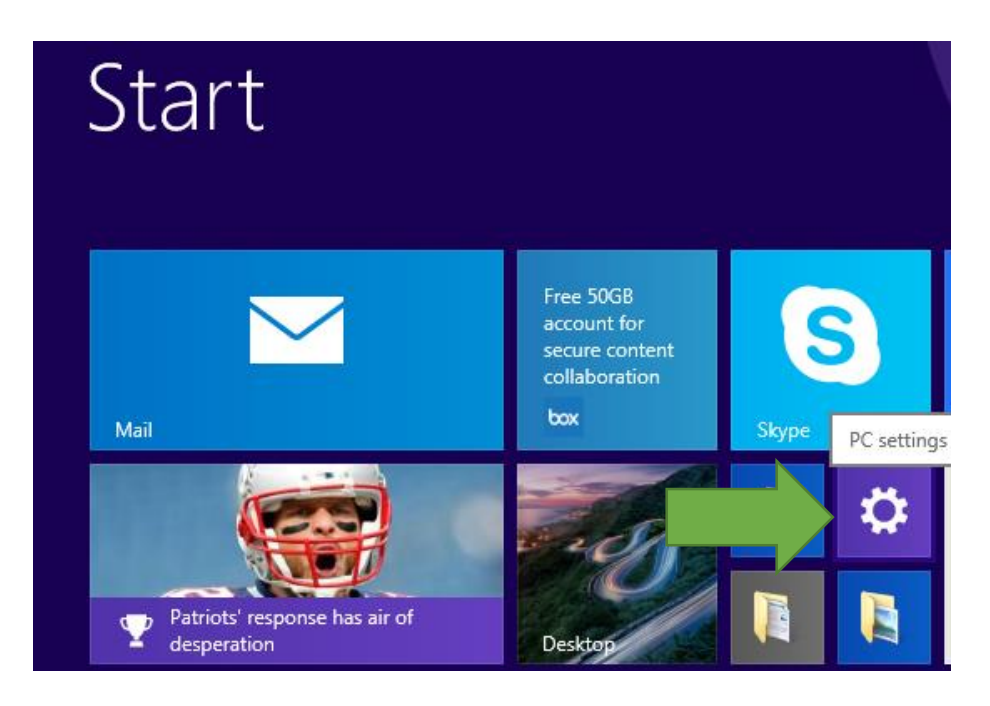

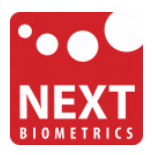

#### 2) Click/tap on Accounts

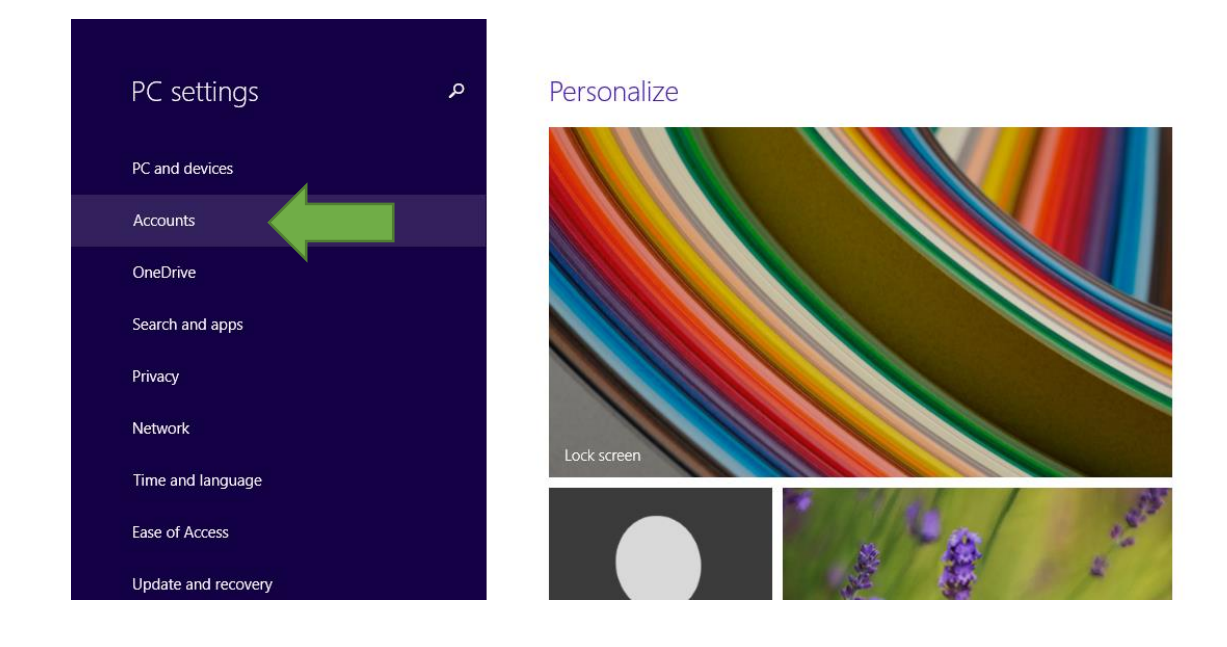

#### 3) On the left side, click/tap on Sign-in options

On the right side under **Fingerprint**, click/tap on **Add** (first finger) or **Add another** (after first time).

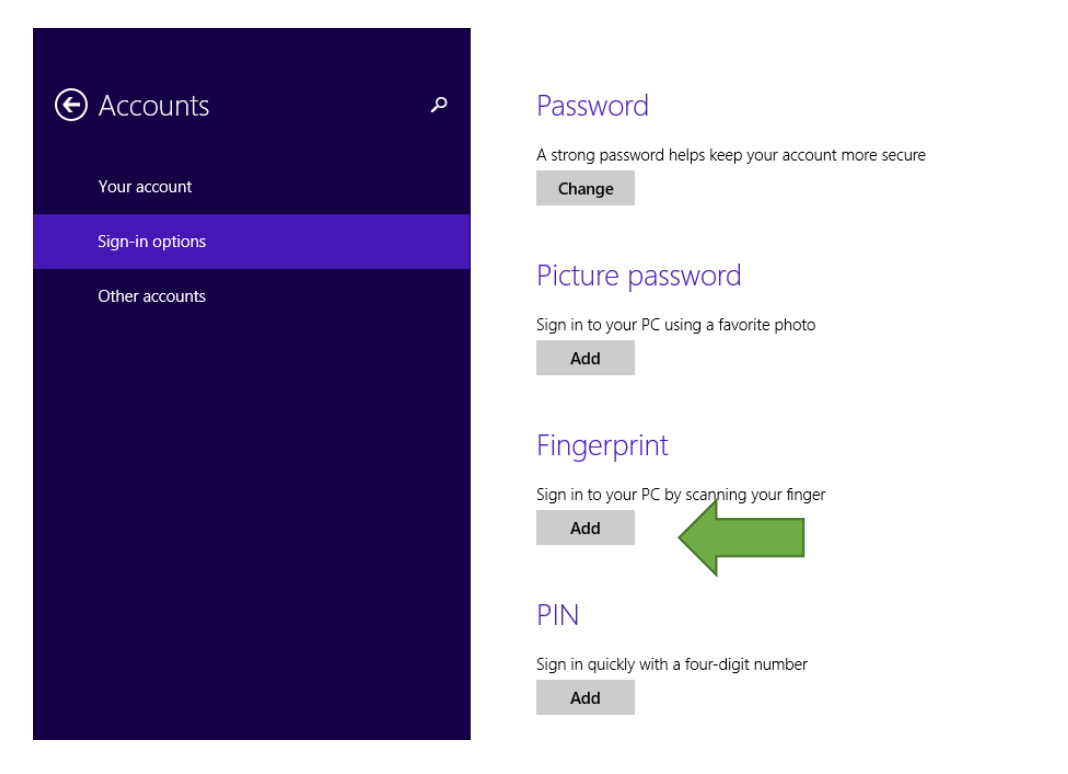

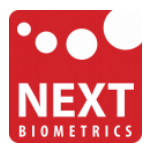

4) Enter your user account password to verify, and click/tap on **OK**.

*Note : if you already added a finger, then you could scan the registered finger on the fingerprint reader instead of entering your password.* 

| Add a fingerprint to this account |           |
|-----------------------------------|-----------|
| First, verify your account info.  |           |
| admin                             |           |
| Password                          |           |
|                                   |           |
|                                   | OK Cancel |

5) You will now need to **touch the fingerprint reader** several times as instructed. This way, the system will learn your fingerprint.

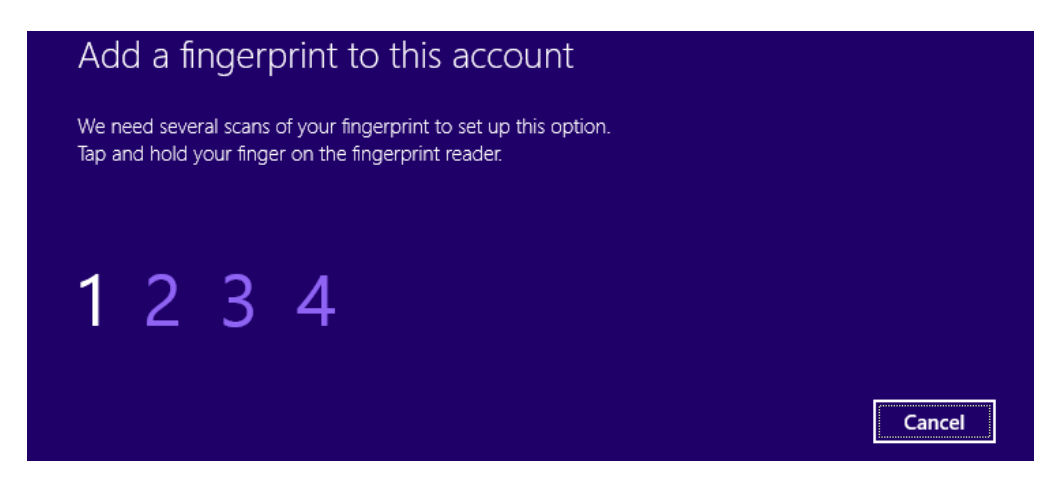

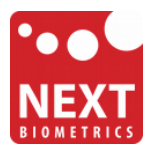

When done, click/tap on **Finish** to save the fingerprint.

| Add another fingerprint to this account                                 |        |        |
|-------------------------------------------------------------------------|--------|--------|
| You're done!<br>Choose Finish to save this fingerprint to your account. |        |        |
|                                                                         |        |        |
|                                                                         |        |        |
|                                                                         | Finish | Cancel |

When finished, you can close PC settings.

You should be able to log-in to the system with the NB-3010-U fingerprint reader now.

Also, when you lock your PC in the future, you can unlock it with simple touch of your finger.

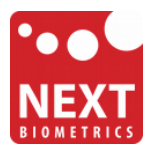

## **Revision history**

| Date        | Revision | Changes          |
|-------------|----------|------------------|
| 15-May 2015 | 1        | Initial release. |